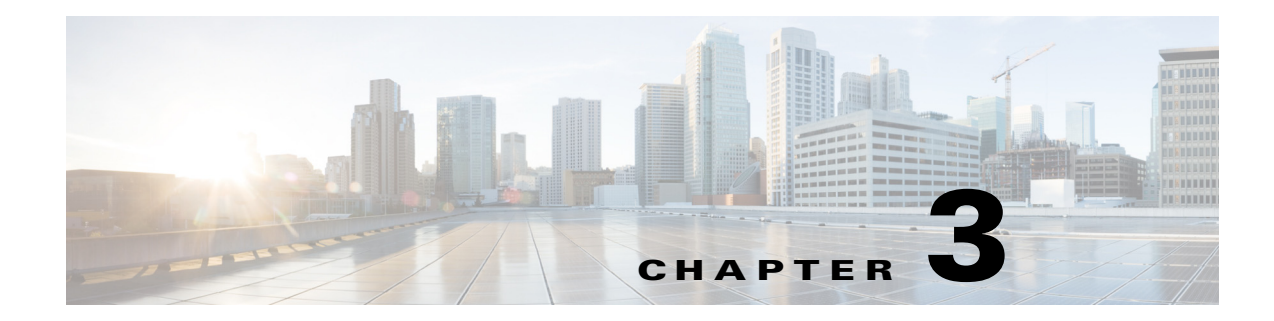

# **Access the Switch Module from the Host Router**

This chapter describes how to access the CGR 2010 ESM from the host CGR 2010 router, and contains the following topics:

- Introduction, page 3-1
- Accessing the Switch Module from the Host Router, page 3-2
- Disconnecting from the Switch Module and Returning to the Host Router, page 3-6
- Service-Module Command Syntax, page 3-6

# Introduction

After the CGR 2010 ESM is installed on the router, you see a new Gigabit Ethernet interface 0/x/0 (where x is the slot number) recognized by the IOS. The output shown in Table 3-1 is taken after two switches are installed on the router:

Router1# show ip interface brief

| Table 3-1 Outpu | ut for Gigabit Ethernet | Interface Recognized | on the Switch Module |
|-----------------|-------------------------|----------------------|----------------------|
|-----------------|-------------------------|----------------------|----------------------|

| Interface            | IP Address | OK? | Method | Status | Protocol |
|----------------------|------------|-----|--------|--------|----------|
| GigabitEthernet0/0   | 60.60.60.1 | YES | NVRAM  | down   | down     |
| GigabitEthernet0/1   | 80.80.80.1 | YES | manual | up     | up       |
| GigabitEthernet0/0/0 | 100.0.0.1  | YES | manual | up     | up       |
| GigabitEthernet0/2/0 | 200.0.0.1  | YES | NVRAM  | up     | up       |

The **service-module gigabitethernet 0/x/0 session** command is the privileged EXEC mode command used to console into the switch module from the host router.

You need to console into the switch module to configure it. To console into the switch module, you must configure an IP address on the internal backplane Gigabit Ethernet interface, that is, GE0/0/0 or GE0/2/0, connected to the switch module.

• If you try to console into the switch module without assigning an IP address, you receive the following error message:

Router# service-module gigabitethernet 0/2/0 session IP address needs to be configured on interface GigabitEthernet0/2/0

# Accessing the Switch Module from the Host Router

This section covers the following topics:

- Connected Grid Router and Ethernet Switch Module Relationship, page 3-2
- Example GRWICs, page 3-3
- Logging into a Module, page 3-3
- Toggle Between Module Session and Router Session, page 3-3
- To View OS Version on the Module, page 3-4
- To View OS Image Name of the Module, page 3-4
- To View Interfaces on the Module, page 3-4
- Bundled Interfaces, page 3-4
- To Access the CGR 2010 ESM, page 3-5

#### **Connected Grid Router and Ethernet Switch Module Relationship**

The following diagram shows the relationship between the Connected Grid Router (CGR) and its GRWIC Ethernet Switch Module (ESM) and how to log into the CGR and into the ESM.

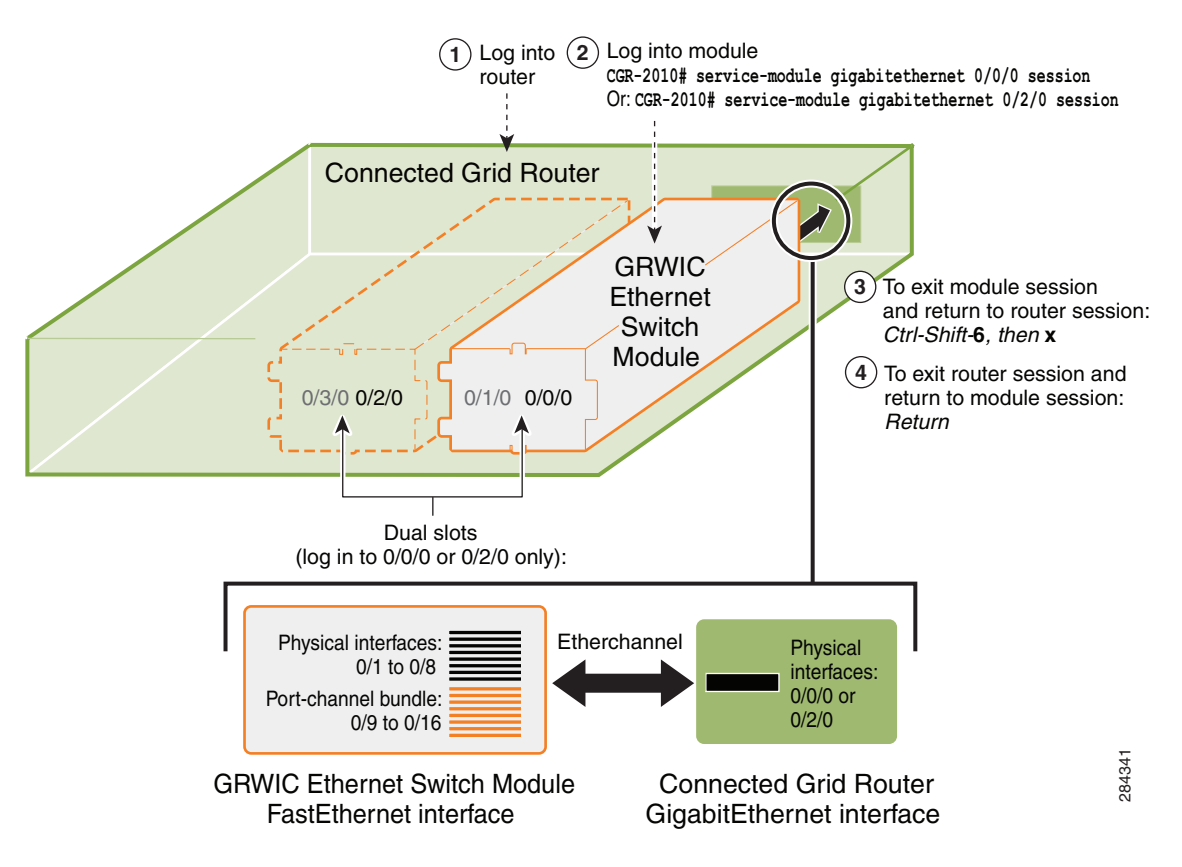

Figure 3-1 Connected Grid Router—Ethernet Switch Module Relationship

# **Example GRWICs**

The following are example GRWICs:

Table 3-2GRWIC Examples

| GRWIC Type                | Description                                                                                                    |
|---------------------------|----------------------------------------------------------------------------------------------------|
| Copper model (Example:    | Minimum-required OS version: 12.2(58)EY                                                                                            |
| GRWIC-D-ES-2S-8PC)        | Interfaces (10 ports):                                                                                                    |
|                           | • 8x 10/100 Fast Ethernet ports,                                                                                                   |
|                           | • 1x dual-purpose port                                                                                                    |
|                           | - (10/100/1000 Base-T copper RJ-45 and 100/1000 SFP fiber),                                                                        |
|                           | • 1x 100/1000 SFP fiber-only port                                                                                                  |
| SFP Fiber model (Example: | Minimum-required OS version: 12.2(58)EY                                                                                            |
| GRWIC-D-ES-6S)            | Interfaces (6 ports):                                                                                                    |
|                           | • 4x 100BASE-FX SFP-module ports,                                                                                                  |
|                           | • 1x dual-purpose port (1x 10/100/1000Base-T copper RJ-45 port<br>and 1x 100/1000 SFP fiber module port) (used to log into module) |
|                           | • 1x 100/1000 SFP fiber module port (used to log into module)                                                                      |
|                           | No physical console connection                                                                                                    |

### Logging into a Module

| Step 1 | Configure the IP address of module.                                                          |  |  |
|--------|----------------------------------------------------------------------------------------------|--|--|
|        | CGR-2010(config)# interface g0/0/0<br>CGR-2010(config-if)# ip address 10.0.0.1 255.255.255.0 |  |  |
| Sten 2 |                                                                                              |  |  |
| 0100 2 | Session into the module:                                                                     |  |  |

## **Toggle Between Module Session and Router Session**

After you have sessioned in to the module, you can toggle from the module session and to the router session by using the key combination of Cntrl-Shift-6, then x:

```
GRWIC-8PC>(Hit key combination Cntrl-Shift-6, then x.)
CGR-2010#
```

Similarly, you can toggle back to the module session by using the Return key:

CGR-2010# (Hit Return key.) GRWIC-8PC> 

#### To View OS Version on the Module

To view the OS version on the module, do the following:

```
GRWIC-8PC> enable
GRWIC-8PC# service-module gigabitethernet 0/0/0 status
```

#### To View OS Image Name of the Module

To view the name of the OS image on the module, do the following:

GRWIC-8PC> show version

Example image name: grwicdes-ipservicesk9-mz.122-58.EY

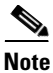

An IP services image provides Layer 3 services.

#### To View Interfaces on the Module

GRWIC-8PC> enable GRWIC-8PC# show ip interface brief

Or:

GRWIC-8PC# show running configuration

Either command displays a list of the available physical interfaces and the virtual bundled interfaces.

#### **Bundled Interfaces**

Cisco IOS Release 12.3(13a)BC first introduced support for virtual interface bundling on the Cisco uBR10012 universal broadband router and the Cisco uBR10-MC5X20S/U/H Broadband Processing Engine (BPE), and the Cisco uBR7246VXR router. In prior Cisco IOS releases, cable interface bundling was limited to physical interfaces as master or slave interfaces, and **show** commands did not supply bundle information.

Why use bundled interfaces? Virtual interface bundling introduces these advantages:

- Uses bundle interface and bundle members instead of master and slave interfaces.
- Is virtually defined, as with IP loopback addresses, for example.
- Supports bundle information in multiple show commands.
- Prevents loss of connectivity on physical interfaces should there be a failure, problematic online insertion and removal (OIR) of one line card in the bundle, or erroneous removal of configuration on the master interface.
- Supports and governs the following Layer 3 settings for the bundle member interfaces:
  - IP address
  - IP helper-address
  - Source-verify and lease-timer functions

- Cable dhcp-giaddr (The giaddr field is set to the IP address of the DHCP client.)
- Protocol Independent Multicast (PIM)
- Access control lists (ACLs)
- Sub-interfaces

#### To Access the CGR 2010 ESM

To access the CGR 2010 ESM from the host router:

|        | Step                                                                                                    | Command                                                                                   |
|--------|----------------------------------------------------------------------------------------------------|-------------------------------------------------------------------------------------------|
| Step 1 | Log into the Cisco CGR 2010 router in privileged EXEC mode.                                                                                                    | Router> enable                                                                            |
|        | Enter your password if prompted.                                                                                                    |                                                                                           |
| Step 2 | Display the running interface of the router, which<br>should have a Gigabit Ethernet interface<br>representing the switch module.                                                           | Router# show running interface<br>gigabitethernet0/ <slot>/0</slot>                       |
| Step 3 | Enter global configuration mode.                                                                                                    | Router# configure terminal                                                                |
| Step 4 | Enter interface configuration mode, and specifies<br>the Gigabit interface used to access the switch<br>module.                                                                             | <pre>Router(config)# interface gigabitethernet 0/<slot>/0</slot></pre>                    |
| Step 5 | Configures the IP address and subnet mask for the interface.                                                                                                    | Router(config-if)# <b>ip address 20.0.0.1</b><br>255.255.255.0                            |
| Step 6 | Enable the switch module port.                                                                                                    | Router(config-if)# no shutdown                                                            |
| Step 7 | Return to privileged EXEC mode.                                                                                                    | Router(config-if)# end                                                                    |
| Step 8 | Establishes a session from the router over the internal backplane Gigabit Ethernet interface to                                                                                             | Router# service-module<br><interface><slot port="" subslot=""> session</slot></interface> |
|        | the switch module.                                                                                                    | Example:                                                                                  |
|        |                                                                                                    | Router> service-module<br>gigabitethernet0/ <slot>/0 session</slot>                       |
| Step 9 | After you execute the <b>service-module</b><br><i><interface></interface></i> <b>session</b> command, the switch module<br>prompt appears and you have full access to the<br>switch module. | Switch#                                                                                   |

For information about configuring the switch module for Telnet access, see the "Setting a Telnet Password for a Terminal Line" section on page 7-6. The switch module supports up to 16 simultaneous Telnet sessions. Changes made by one Telnet user are reflected in all other Telnet sessions.

For information about configuring the switch module for SSH, see the "Configuring the Switch Module for Secure Shell" section on page 7-38. The switch module supports up to five simultaneous secure SSH sessions.

After you connect through the console port, through a Telnet session or through an SSH session, the user EXEC prompt appears on the management station.

# Disconnecting from the Switch Module and Returning to the Host Router

To disconnect from the CGR 2010 ESM and return to the host Cisco CGR 2010 router:

|        | Step                                                                                                    | Command                                                             |
|--------|----------------------------------------------------------------------------------------------------|---------------------------------------------------------------------|
| Step 1 | Enter privileged EXEC mode on the switch module.                                                                                                    | Switch> enable                                                      |
| Step 2 | Display the brief version of the switch module configuration information.                                                                                                    | Switch# show ip interface brief                                     |
| Step 3 | Press <b><ctrl+shift+6< b="">&gt;, then press <b>x</b>.</ctrl+shift+6<></b>                                                                                                    | Switch# <ctrl+shift+6> x</ctrl+shift+6>                             |
|        | This sequence returns you to the router console<br>while keeping the console session to the switch<br>module intact and then exits the console session to<br>the switch module. |                                                                     |
| Step 4 | Terminate the console session to the switch module.                                                                                                    | Router# <b>disconnect</b>                                           |
| Step 5 | If not disconnected, press <b>Enter</b> to confirm the disconnect.                                                                                                    | Router# <b><enter></enter></b>                                      |
| Step 6 | Display the status of all the vital components of the switch module. For example output, see Table 3-3 below.                                                                   | Router# service-module gigabitethernet<br>0/ <slot>/0 status</slot> |

# **Service-Module Command Syntax**

This section summarizes the syntax and command options for the service-module command.

 Table 3-3
 Service Module Command Syntax

| Command                                                            | Function                                                                                                    |  |  |
|--------------------------------------------------------------------|----------------------------------------------------------------------------------------------------|--|--|
| Router# service-module<br>gigabitethernet0/ <slot>/0 reload</slot> | <b>reload</b> : Performs a graceful halt and reload of the switch module operating system. The configuration of the switch module is saved before reload. |  |  |
| Router# service-module<br>gigabitethernet0/ <slot>/0 reload</slot> | reset: Performs a hardware reset of the switch module.                                                                                                    |  |  |
|                                                                    | Caution Use reset only to recover from shutdown or a failed state.                                                                                        |  |  |

| Command                                                             | Function                           |                                                                                                    |  |
|---------------------------------------------------------------------|------------------------------------|----------------------------------------------------------------------------------------------------|--|
|                                                                     | Â                                  |                                                                                                    |  |
|                                                                     | Warning                            | May lose data on the NVRAM,<br>nonvolatile file system or an unsaved<br>configuration.                                                    |  |
| Router# service-module<br>gigabitethernet0/ <slot>/0 session</slot> | session:<br>the inter<br>to the sw | <b>session</b> : Establishes a session from the router over<br>the internal backplane Gigabit Ethernet interface<br>to the switch module. |  |

#### Table 3-3 Service Module Command Syntax (continued)

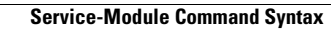